## Cómo recibir mensajes de texto de UCSF Health

Hay dos maneras entre las que puede elegir para recibir mensajes de texto UCSF Health. La forma más fácil de comenzar o continuar recibiendo mensajes de texto de UCSF Health es enviar el mensaje de texto "START" al 48432 para elegir participar.

También puede elegir recibir mensajes de texto a través de MyChart. Comience siguiendo estas sencillas instrucciones paso a paso.

 Desde el menú MyChart, vaya a Account Settings > Communication Preference (Configuración de la cuenta > Preferencias de comunicación)

| Your Menu 🕤                                   | (             | UCSF Cancer Support Services |
|-----------------------------------------------|---------------|------------------------------|
| Q Search the menu                             | -             | -                            |
| Search Medical Library                        | A             | Account Settings             |
| Research Studies                              |               |                              |
| Education                                     | 6             | Personal Information         |
| 🔅 Learning Library                            |               |                              |
| 📝 Clinic Locations                            |               |                              |
| Q MyChart Help Center                         | L C           | Security Settings            |
| 📅 Affiliate Directory                         |               | <u> </u>                     |
| Benioff Children's Hospital Oakland Resources | $\rightarrow$ | Personalize                  |
| UCSF Cancer Support Services                  |               | ·                            |
| Account Settings                              | 5             | Change Your Shortcuts        |
| Personal Information                          |               | ~ ~                          |
| Security Settings                             | f f           | Linked Anns and Devices      |
| V Personalize                                 |               |                              |
| Change Your Shortcuts                         | P             |                              |
| Linked Apps and Devices                       |               | ommunication Preferences     |
| Communication Preferences                     |               | <u>^</u>                     |
| Back to the Home Page                         | 1             | Back to the Home Page        |

2. Haga clic en el botón Subscribe (Suscribirse) debajo de la sección Text Message (Mensaje de texto).

|           |                                                         |        |                                              |        | _ |
|-----------|---------------------------------------------------------|--------|----------------------------------------------|--------|---|
| Conta     | ict Information                                         |        | Appointments                                 | $\sim$ |   |
| Email     |                                                         |        | Email, Text message, Push notification, Mail |        |   |
| Mobile    | astname@email.com                                       |        | Messages                                     |        |   |
| 415-      | 555-5555                                                |        | Email, Text message, Push notification       | ~      |   |
| Review    | v contact information                                   |        |                                              | -      |   |
| Settir    | igs                                                     |        | Health                                       | $\sim$ |   |
| 5         | Email                                                   |        | Email, Push notification                     |        |   |
| $\bowtie$ | 30 of 37 notifications turned on                        |        | Billing                                      |        |   |
| 0.        | Text message                                            |        | Email, Text message, Push notification       | ~      |   |
| ŶĘ        | 14 of 38 notifications turned on                        |        |                                              | -      |   |
|           | You will not receive text messages                      |        | Questionnaires                               | $\sim$ |   |
|           | You must subscribe to receive important text messages,  |        | Push notification                            |        |   |
|           | including the text message notifications you've enabled | M      | Account Management                           |        |   |
|           | on this page.                                           | $\sim$ | Email, Text message, Push notification       | ~      |   |
| A         | Push notification                                       |        |                                              | -      |   |
|           | 32 of 33 notifications turned on                        |        | Telehealth                                   | $\sim$ |   |
| Q.        | Phone                                                   |        | Email, Text message, Push notification       |        |   |
| Ś         | 0 of 1 notifications turned on                          |        | To Do                                        |        |   |

Más →

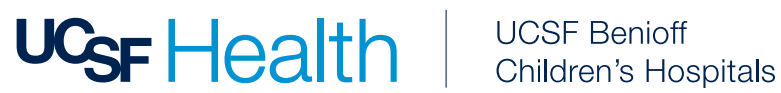

3. Revise la sección Manage Text Subscriptions (Administrar suscripciones de mensajes de texto) y apruebe los Terms and Conditions (Términos y condiciones).

| Manage Text | Subscriptions / O                                                                                                    |
|-------------|----------------------------------------------------------------------------------------------------|
|             | Mobile number<br>415-555-5555                                                                                                    |
|             | Message subscription                                                                                                    |
|             | Choose which text messages you would like to receive:                                                                                                    |
|             | Account, patient, and visit updates<br>Messages will be sent from 48432                                                                                                    |
|             | Text messages related to your relationship with UCSF Health, including updates related to your visits, UCSF MyChart account, one-time passcode, billing notifications, prescription reminders, and care management will be sent to phone number above. Message and data rates may apply. Message frequency may vary. For help text HELP and text STOP to opt out of notifications from a specific short ocde. Please review terms and conditions and privacy policy below. |
|             | Return to communication preferences                                                                                                    |

4. Asegúrese de que el interruptor Text Message (Mensaje de texto) esté activado.

Cómo actualizar/verificar preferencias de comunicación en MyChart.

- 1. Desde el menú MyChart, vaya a Account Settings > Communication Preference (Configuración de la cuenta > Preferencias de comunicación).
- 2. En la sección **General**, verifique que las notificaciones de UCSF Health estén activadas para su método de contacto preferido. (Correo electrónico, Mensaje de texto, Teléfono o Correo)
- Para ver qué notificaciones se enviarán a través de un método de contacto específico, expanda el/los tipo(s) de comunicación agrupados en la sección Detalles.

Por ejemplo: Appointments, Messages, Health y Billing (Citas, Mensajes, Salud y Facturación) son cada uno su propio tipo de comunicación. Puede decidir qué método de contacto prefiere para cada método de comunicación dentro de un tipo de comunicación agrupado.

| Contact Information                                                                           | Appointments                                                                                                    |  |
|-----------------------------------------------------------------------------------------------|----------------------------------------------------------------------------------------------------|--|
| Email<br>frstlastname@email.com<br>Mobile phone<br>415-555-5555<br>Review contact information | Email, Text message, Push notification, Mail Alerts and notifications about upcoming or past appointments.  Email 8 of 9 notifications turned on |  |
| Settings                                                                                      | Text message<br>2 of 10 notifications turned on                                                                                                  |  |
| Email<br>30 of 37 notifications turned on                                                     | Push notification<br>5 of 5 notifications turned on                                                                                              |  |
| Text message     14 of 38 notifications turned on                                             | Phone     of 1 notifications turned on                                                                                                    |  |
| Push notification<br>32 of 33 notifications turned on                                         | Mail<br>1 of 1 notifications turned on                                                                                                    |  |
| S Phone<br>0 of 1 notifications turned on                                                     | Advanced settings ^                                                                                                    |  |
| ☐ Mail<br>1 of 3 notifications cannot be turned off                                           | After Visit Summary                                                                                                    |  |
| Update my preferences for communications I receive about others                               | Email                                                                                                    |  |
| To update how you receive communications about a specific person, switch to their record.     | Q Text message                                                                                                    |  |

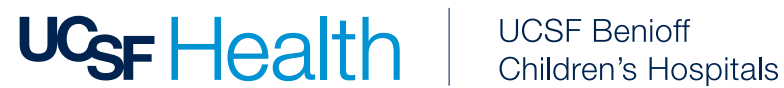

4. Dentro del tipo de comunicación ampliado, seleccione Configuración avanzada para revisar y actualizar la forma en que recibe notificaciones específicas en cada sección

| Communication Preferences                                                                                                    |                                                                                                    |  |  |  |
|----------------------------------------------------------------------------------------------------|----------------------------------------------------------------------------------------------------|--|--|--|
| General                                                                                                    | Details                                                                                                    |  |  |  |
| Contact Information<br>Email<br>firstlastname@email.com<br>Mobile phone<br>415-555-5555<br>Review contact information<br>Settings | Appointments         Email, Text message, Push notification, Mail         Alerts and notifications about upcoming or past appointments.         Image: Solid protifications turned on         Image: Text message         Text message |  |  |  |
| Email<br>30 of 37 notifications turned on                                                                                         | 2 of 10 notifications turned on                                                                                                    |  |  |  |
| Text message<br>14 of 38 notifications turned on                                                                                  | Phone     O of 1 notifications turned on                                                                                                    |  |  |  |
| Push notification<br>32 of 33 notifications turned on                                                                             | Mail     1 of 1 notifications turned on                                                                                                    |  |  |  |
| Phone<br>0 of 1 notifications turned on                                                                                           | Advanced settings 🗸                                                                                                    |  |  |  |
| Mail<br>1 of 3 notifications cannot be turned off                                                                                 | Messages V                                                                                                    |  |  |  |
| Update my preferences for communications I receive about others                                                                   | Email, Text message, Push notification                                                                                                    |  |  |  |
| To update how you receive communications about a specific person, switch to their record.                                         | Health                                                                                                    |  |  |  |

Por ejemplo: Dentro del tipo de comunicación de Appointments (Citas) expandido, puede elegir recibir After Visit Summaries (Resúmenes Después de la Visita) por correo electrónico, texto o ambos. También puede optar por recibir Appointment Confirmations (Confirmaciones de citas) por correo electrónico, mensaje de texto, teléfono o los tres. Si solo desea recibir una determinada comunicación a través de un método de comunicación, asegúrese de que su método preferido sea el único activado.

| Revie       | w contact information                                                               |      |   |
|-------------|-------------------------------------------------------------------------------------|------|---|
| Setti       | ngs                                                                                 |      |   |
| $\boxtimes$ | Email<br>30 of 37 notifications turned on                                           |      |   |
| Ŷ           | Text message<br>14 of 38 notifications turned on                                    |      |   |
|             | Push notification<br>32 of 33 notifications turned on                               |      |   |
| S           | Phone<br>0 of 1 notifications turned on                                             |      |   |
| ഫ്          | Mail<br>1 of 3 notifications cannot be turned off                                   |      |   |
|             | Update my preferences for communications I receive about others                     |      |   |
| To upd      | ate how you receive communications about a specific person, switch to their record. |      |   |
| You are su  | bscribed to receive text messages. Manage your subscription                         | 12 W |   |
| Save of     | changes                                                                             |      | 4 |

5. Cuando termine con sus preferencias, seleccione Save Changes (Guardar cambios).

Más →

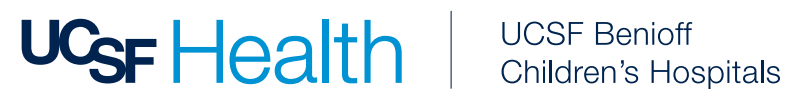

## ¿Qué debo hacer si no deseo recibir más mensajes de texto de UCSF Health?

Para optar por no recibir mensajes automatizados recurrentes de UCSF Health, envíe un mensaje de texto "STOP" a 48432 en cualquier momento o administre el estado de exclusión mediante sus Communication Preferences (Preferencias de comunicación) dentro de su cuenta de MyChart.

Tenga en cuenta que enviar STOP (Detener) detendrá TODOS los mensajes de texto de UCSF Health. Si desea continuar recibiendo ciertos tipos de mensajes de texto de nosotros, actualice sus preferencias de comunicación en MyChart.

Desde el menú MyChart, vaya a Account Settings > Communication Preference (Configuración de la cuenta > Preferencias de comunicación). Seleccione Manage Text subscription (Administrar suscripción de texto).

| je re | xt Subscriptions                                                                                                    |
|-------|----------------------------------------------------------------------------------------------------|
|       | Mobile number                                                                                                    |
|       | 415-555-5555                                                                                                    |
|       | Message subscription                                                                                                    |
|       | Choose which text messages you would like to receive:                                                                                                    |
|       | Account, patient, and visit updates<br>Messages will be sent from 48432                                                                                                    |
|       | Text messages related to your relationship with UCSF Health, including updates related to your visits, UCSF MyChart account, one-time passcode, billing notifications, prescription re<br>and care management will be sent to phone number above. Message and data rates may apply. Message frequency may vary. For help text HELP and text STOP to opt out of notifications<br>specific short code. Please review terms and conditions and privacy policy below.<br>SMS Terms and Conditions 🖒 Privacy Policy 🖒 |
|       | Return to communication preferences                                                                                                    |

En la página Message Text subscription (Suscripción a mensaje de texto), desactive el interruptor.

## ¿Necesita ayuda?

Puede llamar al Servicio al Cliente de MyChart de UCSF al (415) 514-6000, las 24 horas del día, los 7 días de la semana.

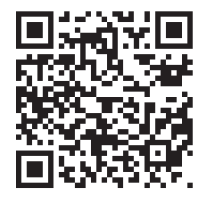

## ¿Desea más información?

Para obtener más información sobre los mensajes de texto UCSF Health, nuestros Términos y Condiciones, y más, visite ucsfhealth.org/sms-terms.

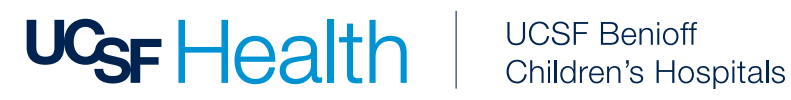